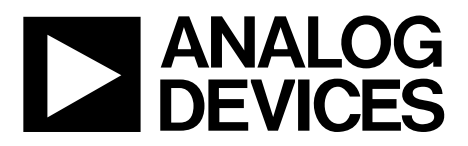

ADuCM320入门指南 UG-692

One Technology Way • P.O. Box 9106 • Norwood, MA 02062-9106, U.S.A. • Tel: 781.329.4700 • Fax: 781.461.3113 • www.analog.com

# ADuCM320开发系统入门指南

### 开发系统套件内容

1个评估板(EVAL-ADuCM320EBZ),支持利用最少的外部元件 对器件进行性能评估
1个ADI J-Link OB仿真器(USB-SWD/UART-EMUZ)
1根USB电缆
1张安装光盘

### 简介

ADuCM320是一款片内堆叠式双芯片系统,主要用于固定 波长激光模块应用的诊断控制。它集成了1个16位(14位精 度)多通道SAR型ADC、1个ARM<sup>®</sup>Cortex<sup>\*\*-</sup>-M3处理器、8个电 压型DAC、4个电流型DAC以及flash/EE存储器,采用6 mm× 6 mm 96引脚BGA封装。

## 概述

ADuCM320开发系统可对ADuCM320芯片进行评估。本快 速入门指南介绍评估套件提供的支持功能和工具,并说明 如何连接评估硬件。

本指南逐步地教导用户如何下载第三方软件工具的评估版本,并说明如何加载所提供的示例代码。

按照本指南逐步操作之后,用户将能开始生成并下载自己 的用户代码,以用于自己独特的终端系统中。

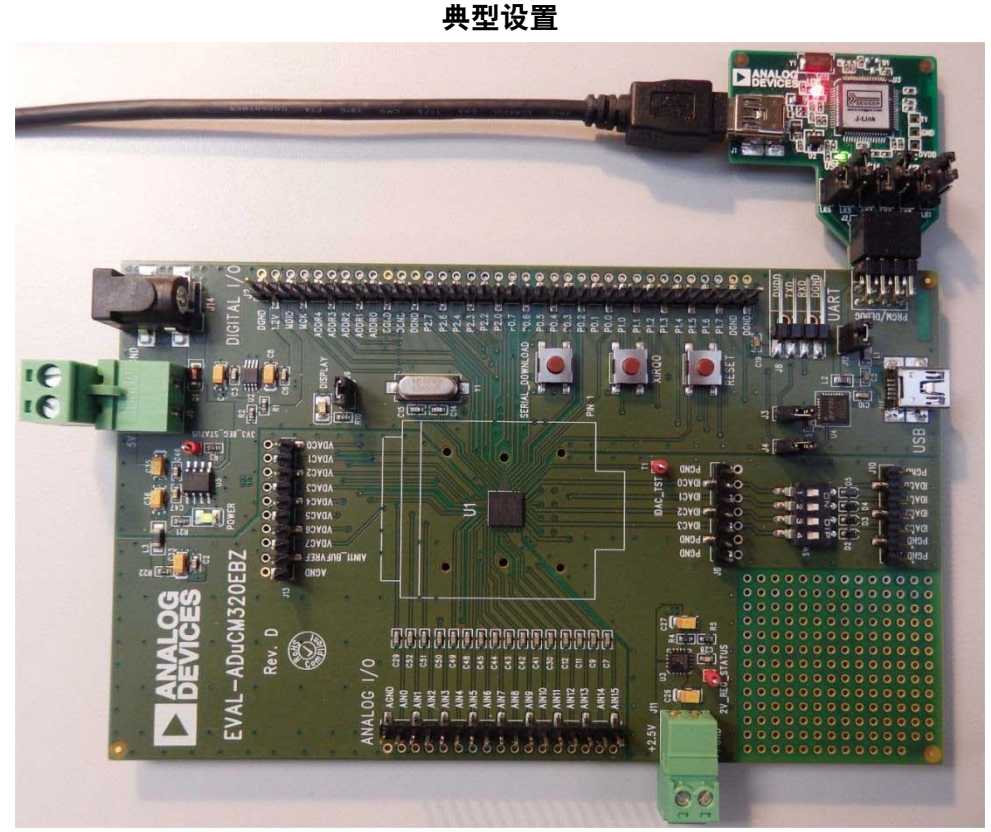

图1. EVAL-ADuCM320EBZ评估板和ADI J-Link OB仿真器

# UG-692

# **开始使用** <sup>软件安装流程</sup>

将任何USB设备插入PC之前,应先执行本部分所述的步骤。

- 1. 关闭所有打开的应用程序。
- 2. 将安装光盘插入DVD驱动器中。
- 3. 双击ADuCM320.exe,并按照屏幕说明操作。随后将出现一个显示安装选项的菜单,如图2所示。

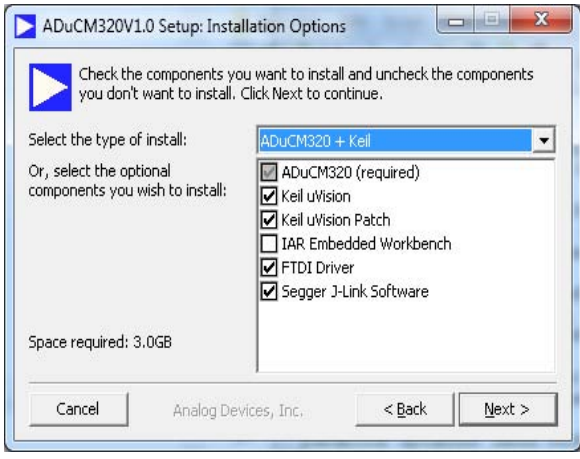

图2. 安装选项

默认会将以下内容安装在计算机上:

- 评估板的FTDI驱动程序。
- 适用于大多数外设的示例代码和函数集。
- Elves.exe应用程序,通过它可轻松地从所提供的函数集 中选择函数,然后选择函数参数。

如下是可选安装内容:

- Keil开发工具(编译器、调试器、编程工具)。使用的版本为V4.60。ADI公司为该版本的MDK460工具增加了一个补丁,以便支持ADuCM320。
- IAR开发工具(编译器、调试器、编程工具)。
- Segger驱动程序。这些是仿真器的驱动程序。

安装菜单中默认选中Segger J-Link软件。建议不要更改。 它将自动安装J-Link串行端口驱动程序。选中Install USB Driver for J-Link-OB with CDC(安装带CDC的J-Link-OB的 USB驱动程序),如图3所示。如果错过了这一步,请运行 ADuCM320\Segger文件夹下的JLinkCDCInstaller\_V1.2b.exe。

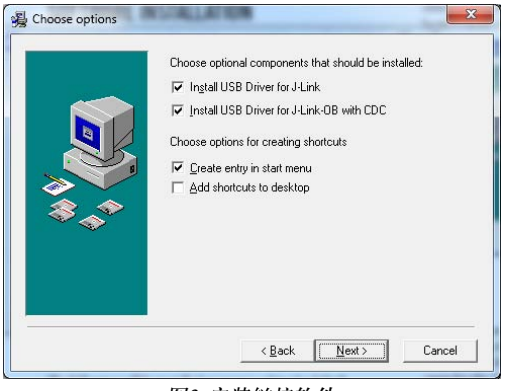

图3. 安装链接软件

若要使用IAR工具,必须将所提供的arm目录全部内容(例如C:\ADuCM320...\IAR\IAR\_M320\_Patch0.2.zip\arm)复制 到IAR工具目录(例如C:\Program Files\IAR Systems\Embedded Workbench 6.5 Kickstart\arm)。

未来更新可从ADI公司的FTP站点下载。

### **KEIL µVISION4**

μVision4集成开发环境(IDE)集成了编辑、汇编、调试代码 所需的全部工具。最快上手的方法是按照以下步骤打开一 个现有项目:

- 在Keil µVision中选择Project > Open Project(项目 > 打开 项目)。
- 2. 浏览到ADuCM320软件安装路径(例如C:\ADuCM320...)。
- 打开code\ADuCM320\examples\DIO文件夹中的DIO.uvproj 文件。随即将启动一个示例项目。
- 4. 编译并下载到器件中。
- 5. 要运行代码,请按评估板上的复位按钮或进入调试模 式,然后按**Run(运行**)。
- 6. 运行时,评估板上标有**DISPLAY**(**显示器**)的红色LED将 闪烁。

### IAR EWARM

EWARM集成开发环境(IDE)集成了编辑、汇编、调试代码 所需的全部工具。最快上手的方法是按照以下步骤打开一 个现有工作空间:

- 打开IAR工具(位于C:\Program Files (x86)\IAR Systems\ Embedded Workbench 6.5\common\binIarIdePm.exe)。
- 在IAR IDE中,点击File > Open > workspace(文件 > 打开 > 工作空间),打开所提供的一个工作空间(例如 C:\ADuCM320...\code\ADuCM320\examples\DIO\-DIO.eww)。
- 利用Project > Rebuild(项目 > 重建)编译所有文件,然后 转到Project > Download Active application(项目 > 下载 活动的应用程序)以下载到器件中。
- 4. 如果弹出一个关于不明设备的窗口,请点击No(否)。
- 要运行代码,请按评估板上的复位按钮或进入调试模式,然后按Go(运行)。
- 6. 运行时,评估板上标有DISPLAY(显示器)的红色LED将 闪烁。

#### ELVES

Elves.exe是一个应用程序,通过它可轻松地从所提供的函数集中选择函数,然后选择函数参数。Elves可以集成到 Keil和IAR工具的工具菜单下面。欲了解更多信息,请运行 Elves.exe(例如位于C:\ADuCM320...\Software Tools\Elves\ Elves.exe),然后按F1键或Help(帮助)按钮。

#### 评估板设置程序

#### 装配硬件

软件安装完成之前,请勿插入USB电缆。

#### 连接硬件

执行下列步骤以连接硬件:

- 1. 用所提供的USB电缆连接PC和J-Link OB仿真器。
- 2. 红色LED (LED1)将短暂闪烁,直至驱动程序初始化完毕。
- 屏幕上可能会出现驱动程序安装详情,请让这些驱动程 序安装完毕,它们将在PC上提供一个虚拟串行通信端 口,PC将通过这个通信端口与评估板上的ADuCM320 的UART端口进行通信。

- 4. 若要使用虚拟串行通信端口与UART通信,应确保跳线 LK3和LK5已安装到位(参见图5)。若要使用J8上的 UART,必须移除LK3和LK5以防止冲突。
- 5. 将J-Link OB仿真器的10引脚DIL连接器插入EVAL-ADuCM320EBZ。
- 6. 要给评估板上电,请执行以下操作:
  - 对J5施加4 V到5.5 V的电压 或
  - 对J14施加4.7 V到6.2 V的电压 绿色电源LED将亮起。

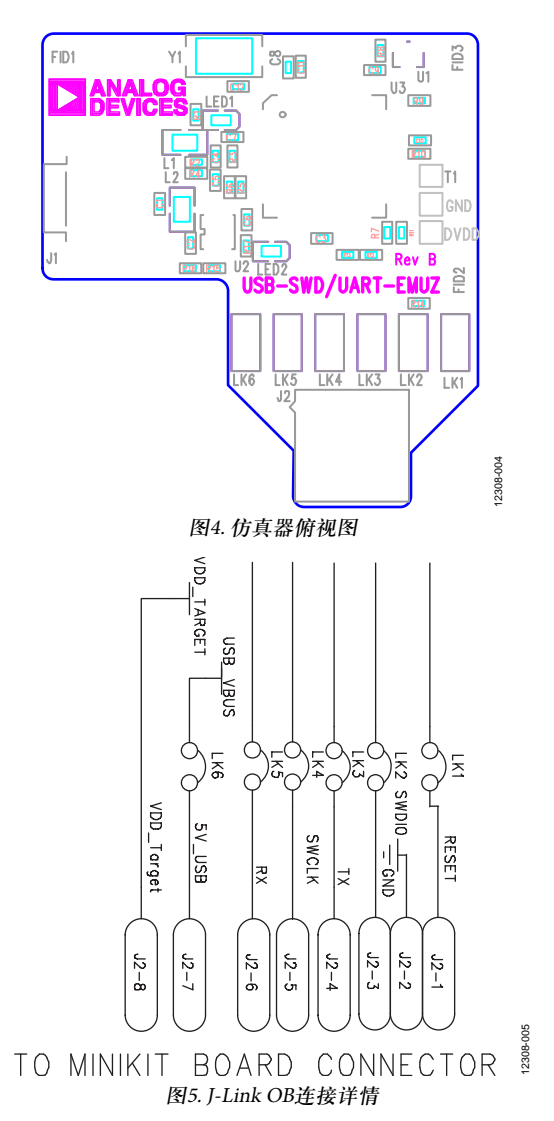

# UG-692

修订历史 2014年6月—修订版0:初始版

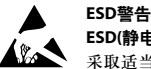

ESD(静电放电)敏感器件。带电器件和电路板可能会在没有察觉的情况下放电。尽管本产品具有专利或专有保护电路,但在遇到高能量ESD时,器件可能会损坏。因此,应当 采取适当的ESD防范措施,以避免器件性能下降或功能丧失。

#### 法律条款和条件

使用本文所讨论的评估板(连同任何工具、元件文档或支持资料,统称为"评估板"),即表明您同意遵守下述条款和条件("协议"),但如果您已购买评估板,则应适用ADI公司标准销 售条款和条件。使用评估板之前,必须阅读并同意本协议。使用评估板,即表明您接受本协议。本协议的当事方为您("客户")和Analog Devices, Inc.("ADI"),后者的营业地址为: One Technology Way, Norwood, MA 02062, USA。依据本协议条款和条件,ADI公司兹授予客户对于评估板的免费、有限、个人、临时、非排他、不得再许可、不得转让的使用许可,仅用 于评估目的。客户理解并同意仅将评估板用于上述目的,不用于任何其它目的。此外,所授予的许可明确受以下附加条件的限制:客户不得:(i)出租、租赁、展示、出售、转移、转 让、再授权或分发评估板,(ii)允许任何第三方使用评估板。此处所称的第三方包括除ADI公司、客户、其员工、附属单位和内部顾问以外的任何实体。评估板并未出售给客户;本协议 未明确授予的所有权利,包括评估板所有权等、均归ADI公司所有。保密。本协议和评估板应被视作ADI公司的机密和专属信息。客户不得以任何理由将评估板并未出售给客户;本协议 任何其他方。停止使用评估板或本协议终止后,客户同意立即将评估板归还给ADI公司。其他限制。客户不得对评估板上的芯片实施反汇编、反编译或逆向工程。评估板出现任何损 坏,或者客户对评估板进行修改或改造,包括但不限于焊接和任何其他会影响评估板材料内容的活动,客户应告知ADI公司。对评估板进行修改必须遵守相关法律法规,包括但不限于 RoHS指令。协议终止。ADI公司可以随时书面通知客户终止本协议。客户同意及时将评估板归还给ADI公司。责任范围。依据本协议提供的评估板按原样提供,ADI公司未对其做出任何 承诺。ADI公司明确否认有关评估板的任何明示或暗示的陈述、认可,保证或承诺,包括但不限于有关运销性、适合特定用途或非侵权的承诺。任何情况下,ADI公司不对因客户拥有或 使用评估板面导致的任何偶然、特殊、间接或继发性损害负责,包括但不限于利润损失、延期成本、人工成本或声普损失。ADI公司在任何和所有条款下的全部责任以一百美元 (S1000)为限。出口。客户同意不会将评估板直接或间接地出口到其他国家和地区,而且会递从所有适用的美国联邦出口法律和法规。管辖法律。本协议受美国马萨诸塞联邦的实体法 (不包括法律冲突规则)管辖并据以解释。关于本协议对任何法律诉讼均应在马萨诸案州萨福克基本和存录中。

©2014 Analog Devices, Inc. All rights reserved. Trademarks and registered trademarks are the property of their respective owners. UG12308sc-0-6/14(0)

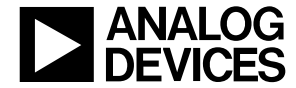

www.analog.com

Rev. 0 | Page 4 of 4